1 00:00:03.294 --> 00:00:17.964 And I'm going to welcome everyone to the federal reporting office hours afternoon session. My name is Khalilah O'Farrow-Boulware from the special programs and data section. I will be facilitating the afternoon session. Today. 2 00:00:18.295 --> 00:00:23.425We also have Jamie Davis from the special programs and data section. 3 00:00:23.574 --> 00:00:33.594 Jamie will be assisting me with monitoring the chat to look at some of the questions that our company coming in this afternoon. Δ 00:00:34.225 --> 00:00:39.865 Once again, I want to thank everyone for joining the afternoon session. 5 00:00:40.314 --> 00:00:54.534We welcome any questions that you may have regarding federal reporting and let me just take a moment to acknowledge some of the other consultants on the call. 6 00:00:54.534 - > 00:00:59.274If you'd like to just take a moment to mute your mind and introduce yourselves. That'd be wonderful. 7 00:00:59.695 --> 00:01:12.295 This is Patty. 8 00:01:12.594 --> 00:01:15.474 I'm a monitor in northwestern and western region. 9 00:01:18.120 --> 00:01:24.959 Thank you for joining. 10 00:01:31.379 --> 00:01:40.260 All right, once again, I want to think some of the additional consultants that are on the call with us today. Um, once again. 11 00:01:40.260 --> 00:01:54.540 If you have any questions, feel free to unmute your Mike or submit your question in the chat. And as we are waiting for questions to come in, I

will go over some updates and reminders regarding the federal reporting.

12 00:01:55.795 --> 00:02:07.644 During this session, I will be covering various federal reporting updates and preparation tips with the focus on the upcoming federal personnel survey. 13 00:02:07.944 --> 00:02:16.764 The April child count and indicator 11. So, let's talk about a little bit about the federal personnel survey. 14 00:02:17.875 --> 00:02:25.585 The federal personnel survey is used to collect data required by the office of special education programs. 15 00:02:25.944 --> 00:02:32.485 So requires state education agencies to report the full time equivalency, 16 00:02:32.664 --> 00:02:35.034or amount of time spent of staff, 17 00:02:35.034 --> 00:02:36.895 serving students with disabilities, 18 00:02:37.104 --> 00:02:41.935 regardless of how they are funded the data in the personnel survey, 19 00:02:41.935 --> 00:02:48.294must reflect the staff providing services to students with disabilities ages 321, 20 00:02:48.294 --> 00:02:51.085 who were reported in the December child count. 21 00:02:51.085 --> 00:02:55.974 This personnel survey has been revised to combine data from the. 22 00:02:58.110 --> 00:03:05.694 A data collected from the related service workforce survey to streamline the process of data collection. 23 00:03:06.145 -> 00:03:16.675So, this survey includes reporting of personnel count, personnel, vacancies, salary and other helpful staffing information.

24 00:03:17.724 --> 00:03:30.955 So, this survey the personnel survey is due is due by close of business on March 14th and access to the survey will be, um, open mid-February. 2.5 00:03:32.935 --> 00:03:47.215 So be sure to save the date and Mark your calendars, um, the online training or the updated federal personnel survey will be next Wednesday, February 9th there will be a repeat 1 hour session. 26 00:03:48.625 --> 00:03:53.544 Oh, the 1st session is going to be at 10 and then the repeat session will be at 20 P. M. 27 00:03:53.544 --> 00:04:06.474 there's no registration required and then link to this training session and these training sessions will be the same link that you use to access the federal reporting office hour session. 28 00:04:06.474 --> 00:04:18.295 Um, if you're unable to attend, either of these sessions, they will be recorded and posted to the reporting office hours website before moving forward. 29 00:04:18.295 --> 00:04:26.245 Are there any quick questions about the federal personnel survey? If so, feel free to unmute your mic or send your question in the chat. 30  $00:04:33.298 \longrightarrow 00:04:40.889$ All right, so let's take a look at some tips and reminders about the upcoming April child count. 31 00:04:41.754 --> 00:04:46.463 The April child count opens April 1st and closes April 22nd. 32 00:04:46.463 --> 00:04:57.533 The April child count captures reporting data on students receiving special education as of April 1st and issues to generate state funds. 22 00:04:57.533 --> 00:05:05.603 It is expected that the ISI director certified, the April child count on, or before April 22nd.

34 00:05:07.853 --> 00:05:19.733 You can start looking at your April child count data. Now, the federal reporting training video on child count is accessible from the main menu resources section. 35 00:05:20.483 --> 00:05:27.713 They are also training resource documents available in from the main menu resources section. 36 00:05:30.413 --> 00:05:35.543 As I mentioned, you can start looking at your April child count data now. 37 00:05:36.144 --> 00:05:46.913 So, you can go to the child count reports to view the child count report from the main menu you're going to go to the reporting drop list, select standard reports. 38 00:05:47.189 --> 00:05:50.459 Scroll to the scheduled reports section. 39 00:05:50.459 --> 00:05:56.129Click the special ed tab, then click the child count link. 40 00:05:56.129 --> 00:06:02.788 That will open up the child count report, query screen to run the report. 41 00:06:02.788 --> 00:06:04.584 For the data source option, 42 00:06:04.613 --> 00:06:08.783 you're going to leave a default to transactional Ed plan for the count, 43 00:06:08.783 --> 00:06:18.983 period you're going to select April 2022 to view the district label level data do not select options under schools and do not select check all. 44 00:06:18.983 --> 00:06:26.663 If it is a situation in which the school assignment for the student record was cleared, then the student will not re. 45 00:06:28.139 --> 00:06:36.119

You know, will not display in the report if you select schools or if you click check out other schools. 46 00:06:36.119 --> 00:06:49.288 It is very important to select the checkbox include exceptions and validations by selecting that check box. That will allow you to view. Um, the exceptions in the report. 47 00:06:49.288 --> 00:07:03.658 Once you have once you have clicked or selected these options, click, generate report and once you click generate report, you will see a message that your report is being generated. 48 00:07:04.314 --> 00:07:17.184 So, once the report is available to view it, you want to go back to the reporting drop list this time, select my reports and click to download the child count report. 49 00:07:18.113 --> 00:07:32.363 So, they child count report that, um, downloads as an Excel spreadsheet, and you should see 2 tabs, you should see the child count tab in the exceptions tab. If you do not see the exceptions tab. 50 00:07:32.634 --> 00:07:42.144 That is an indication that they include exceptions/validations checkbox was not selected, so it is important for you to select that check box. 51 00:07:42.384 --> 00:07:48.053That will allow you to see any of the potential errors or it allows you to see. 52 00:07:48.689 --> 00:07:59.968 The exceptions and that report we, we'll take a closer look at exceptions but but 1st, let's review the child count tab. 53 00:07:59.968 --> 00:08:13.228 When the child count tab within the report, I want everyone to get into the habit of creating column filters as a quick way to check the accuracy. 54 00:08:13.228 --> 00:08:20.069 Of the child count data so thanks to where the columns to pay attention to.

00:08:20.069 --> 00:08:23.759 Our age as account, period end date. 56 00:08:23.759 --> 00:08:26.999 Race great and category. 57 00:08:26.999 --> 00:08:38.849 So, looking at race, if you see, em, as a category under race, you will need to work with the power school data manager or coordinator to update this in power school. 58 00:08:38.849 --> 00:08:52.078 M, empower school indicates multiple race, or multi race however, M, is not 1 of the federally approved codes or race. So, if the student is considered multi-race. 59 00:08:52.078 --> 00:09:07.073 In the parent school data manager, or a coordinator must select each race of a student and after this information is updated in power school and transfers to cats, be sure to update the student level report view. 60 00:09:07.408 --> 00:09:13.168 N. E cats to pull in the corrected data in the child count report. 61 00:09:14.874 --> 00:09:18.053 Taking a look at age as of count, 62 00:09:18.053 --> 00:09:18.413 period, 63 00:09:18.413 --> 00:09:31.644 end date if you see any student under the age of 3 in the child can't report check power school to confirm if the student's date of birth has been documented correctly. 64 00:09:32.274 --> 00:09:41.783 If the student's date of birth has been documented correctly, and the student is in fact, age 2, then the student must be excluded from the child count report. 65 00:09:42.144 --> 00:09:47.484 So the child count report must only include students ages 3 through 21. 66

00:09:50.308 --> 00:09:53.908 Okay, so let's take a look at grade. 67 00:09:53.908 --> 00:09:58.739 If you see great codes such as O. S and E. E. 68 00:09:58.739 --> 00:10:11.183 Pulled into the child can't report. This must be corrected in power school to 1 of the valid grade codes. So be sure to work with the power school data manager or coordinator to update this in power school. 69 00:10:11.543 --> 00:10:24.744 And once the grade level is updated in power school. And transfers to once again, you will need to update the student level report view to pull in the corrected data into the child count report. 70 00:10:26.879 --> 00:10:30.599 Now, in terms of the great level, Pre K. 71 00:10:31.224 --> 00:10:46.073 There should only be students ages 3 through 5, enrolled in Pre K in this example, you'll see that there is a student age 12 enrolled in Pre. K. so that is a discrepancy that must be corrected. 72 00:10:46.823 --> 00:10:51.563 So, this 1 needs to be corrected in power school, making sure the student is. 73 00:10:51.869 --> 00:11:02.879 Enrolled in the correct grade level once this has been corrected in Periscope and it updates into you want to update your student level report view. 74 00:11:04.104 --> 00:11:18.323 Also, it's great to great habit or great practice to filter the data by exception. Now, exception now, the category specifically looking at the exception category, developmental delay. 75 00:11:18.533 --> 00:11:23.423 So, you want to look at the age of the students and their exception now, the category. 76 00:11:23.604 --> 00:11:37.464

So, if you see any students over the age, 7, with the exception ality category, developmental delay, that will present an error in the child count report that must be corrected. 77 00:11:37.673 --> 00:11:44.514 And we're going to take a look closer at that type of error in a few more slides. 78 00:11:46.438 --> 00:11:53.249 So, let's take a look at some of the common exceptions that you will see in the. 79 00:11:53.249 --> 00:12:01.288 Child count report looking at the exception, the exceptions tab. Some of the comment exceptions that will display would be. 80 00:12:01.288 --> 00:12:11.158 Potential duplicates and setting age, not appropriate. These 2 exceptions are warnings. So, there is no correction needed for these exceptions. 81 00:12:11.158 --> 00:12:25.739 Is duplicated is an error that must be corrected. This occurs when the same student exists in another district's count to resolve this the district in which the student is enrolled. 82 00:12:25.764 --> 00:12:37.974 As of April 1st includes the student in their child count in the district in which the student is not enrolled as of April 1st, excludes student from their child count. 83 00:12:38.933 --> 00:12:45.774 So, let's take a look at Pre K, great check. This is also an error. That must be corrected before you can certify your data. 84 00:12:46.589 --> 00:12:52.288 This error occurs when the student is under age 5 and enrolled in kindergarten. 85 00:12:52.374 --> 00:13:07.313 Or the student is over age 5 and enrolled in Pre. K. so this error must be corrected in power school and once the Infor wants to correct the information transfers to update the student level report view. 86 00:13:07.678 --> 00:13:13.048

Let's take a look at developmental delay age, not appropriate. 87 00:13:13.048 --> 00:13:24.298 So, this error occurs when these students is age 8 or older, and still has the development of delay exceptionally category selected. 88 00:13:24.298 --> 00:13:37.379 So, with this, the student record must have a finalized eligibility determination with the new primary disability 1, or before April. 1st. 89 00:13:37.379 --> 00:13:43.553 Of whenever you are reviewing your data, you want to be sure to check the timestamp. 90 00:13:43.583 --> 00:13:57.803 You want to be sure to check the timestamp of the eligibility determination with the updated primary disability and the timestamp of the, whether the is in annual review or addendum. 91 00:13:58.913 --> 00:14:13.614 So, in this example, you will see that the eligibility determination was finalized after the. So that means that the most recent or the current has the D. 92 00:14:13.614 --> 00:14:19.403 D category still displaying, which pulls that into the child count and that. 93 00:14:19.918 --> 00:14:27.928 That created the error in the child count report. So how do you resolve something like this? 94 00:14:29.394 --> 00:14:35.754 If the eligibility determination with the new disability was finalized after the, 95 00:14:36.923 --> 00:14:46.703 you will need to finalize a new with the same information from the that was created along with the eligibility determination. 96 00:14:47.183 --> 00:14:50.903 And you'll notice that in the new the correct.

97

00:14:51.239 --> 00:14:56.938 Disability will display once you finalize that new. 98 00:14:56.938 --> 00:15:06.418 Then you will need to go back and delete the, that was finalized prior to that eligibility determination. 99 00:15:06.533 --> 00:15:16.524 And following that correction, you want to update your student local report view to pull in the corrected information and the child count report. 100 00:15:16.583 --> 00:15:23.634 And so this slide goes over the process of how to update your student love report view from the main menu, 101 00:15:23.634 --> 00:15:25.464 you're gonna go to the student information, 102 00:15:25.464 --> 00:15:26.303 drop list, 103 00:15:26.484 --> 00:15:27.803 select student level, 104 00:15:27.803 --> 00:15:31.884 report view from the report view screen, 105 00:15:31.884 --> 00:15:34.734 you're going to select the April child count report. 106 00:15:35.068 --> 00:15:45.298 Once the detailed report view, screen displays, you're going to scroll to the bottom of the screen and click update report to include that correction in the child can't report. 107 00:15:46.528 --> 00:15:58.078 Now, if it is the situation in which no new eligibility determination was completed to update the student's primary disability from development of delay. 108 00:15:58.078 --> 00:16:07.104

You will need to exclude that student from child count and update the student love report view and to do that you're going to go to the student level report view. 109 00:16:07.254 --> 00:16:07.644 So, 110 00:16:07.644 --> 00:16:10.043 from the student information drop list, 111 00:16:10.344 --> 00:16:11.153 select student, 112 00:16:11.153 --> 00:16:12.413 loved report view, 113 00:16:12.683 --> 00:16:18.234 select the April child count report this time on the detailed report view screen, 114 00:16:18.264 --> 00:16:20.453 you're going to select the check box, 115 00:16:20.484 --> 00:16:27.024 exclude the student and scroll down and be sure to click update exception. 116 00:16:27.354 --> 00:16:35.183 Then click update report, this will exclude the student and update the child can't report data. 117 00:16:38.874 --> 00:16:53.033 If you notice that there are students missing from your child count report, here are a few things to check on the student history screen. So, starting with the student enrollment is a student enrollment 1 or before April. 118 00:16:53.033 --> 00:16:56.183 1st then you want to look at these students. 119 00:16:57.083 --> 00:17:11.723

It can be a private school services plan, or comparable services plan you want to see is the event date order before April 1st, is the begin date on or before April 1st and it's the end date after April. 1st. 120 00:17:11.999 --> 00:17:24.269 Also, you want to confirm that the provision of services, parental consent event date is on, or before April. 1st. So, these are just a few quick checks. 121 00:17:24.269 --> 00:17:28.048 To on the student history screen to see. 122 00:17:28.048 --> 00:17:37.138 Or, to ensure that these students are being included in the child count, but I do want to bring your attention back to the. 123 00:17:38.429 --> 00:17:49.528 1 of the documents that you can access from, the cat's main menu, the student record review checklist that goes into more detail information about. 124 00:17:49.528 --> 00:17:56.068 What criteria will ensure students to be included into the active check out. 125 00:17:56.068 --> 00:18:01.769 So, at this point, I want to pause and see are there any questions. 126 00:18:01.769 --> 00:18:06.689 About the April child count before we move forward. 127 00:18:14.519 --> 00:18:22.888 Okay, if there are no questions, then let's look take a look at the indicator at 11 reminders and tips. 128 00:18:22.888 --> 00:18:28.828 And I am going to pause for a moment to allow. 129 00:18:28.828 --> 00:18:33.449 Patty to share some helpful information for everyone. 130 00:18:36.028 --> 00:18:48.834

Um, I'm on and I think that's all Kelly on Kelly works on this a lot. Um, and so she may have some ideas to add as well. 1.31 00:18:49.134 --> 00:18:52.344 Um, and so I don't want to speak over her. 132 00:18:53.398 --> 00:18:59.189 If she has some, some information to add, um. 133 00:19:30.088 --> 00:19:33.269 Um, and, um. 134 00:19:33.534 --> 00:19:43.163 Because of the nature of staying ahead of it when you look at the number of initial referrals that are processed in this date each year, 135 00:19:43.973 --> 00:19:49.463 it is a huge elephant and the only way to eat it is to chew at 1 bite at a time. 136 00:19:49.824 --> 00:20:04.403 So that we can make sure that we are where we need to be as a state that you're where you need to be as a district. Because this is a compliance indicator, which means that it has to be 100%. 137 00:20:04.403 --> 00:20:06.683 That's the goal that's the target. 138 00:20:06.683 --> 00:20:09.534 And if it's not 100%, 139 00:20:09.534 --> 00:20:15.923 there is 2 layers of corrective action that goes along with that the 1st layer, 140 00:20:15.923 --> 00:20:18.203 being what we call the prone 1, 1 4 1 00:20:18.203 --> 00:20:19.554 where any child delayed, 142 00:20:19.554 --> 00:20:28.644

regardless of reason we have to go back and verify that that child that referral has been resolved. 143 00:20:31.409 --> 00:20:34.979 Um, 1 way or the other, um. 144 00:20:34.979 --> 00:20:38.969 We, we have to make sure that that process is finished. 145 00:20:38.969 --> 00:20:51.568 Um, usually we try to work on that behind the scenes we can go into and check. Um, but as many of, you know, we have to reach out to you and say, hey, we gotta, we have to finish this. 146 00:20:51.568 --> 00:21:01.288 And so we come knocking at your door and we give you a student number and say this needs to be finished. something's going on here. 147 00:21:01.288 --> 00:21:08.638 Usually here lately, the biggest action that has been required has been. 148 00:21:08.638 --> 00:21:21.179 Recording and uploading the consents. Um, I told the morning group this morning, you know, 8 cats has not learned how to read yet. Um. 149 00:21:21.179 --> 00:21:33.269 The sign consent has to be uploaded for us as monitors, um, whether it's for a program compliance review, whether it is. 150 00:21:33.269 --> 00:21:42.298 Um, investigating a state complaint, um, due process, or something like that. We need to see the sign signature. 1.51 00:21:42.298 --> 00:21:46.888 For that part, um, can't read that. 152 00:21:46.888 --> 00:21:54.088 So, a cat to stop, the timeline has to have that data entry part. 153 00:21:54.088 --> 00:22:02.094 Of recording the consent response and recording the day and that's what's going to stop that timeline.

154 00:22:02.094 --> 00:22:10.493 So, we have to have both of those pieces complete and that's been really, um, a large percentage. 155 00:22:10.769 --> 00:22:19.199 Of the things that we find, and it's a matter of habit. It was a change of process when we started with cats. 156 00:22:19.284 --> 00:22:30.834 And, um, you know, we switched to and encoded hit and so it was a lot to learn, um, all at 1 time. And so we're still catching up with that. 157 00:22:30.864 --> 00:22:39.023 Um, but we need to make it a habit to fix that, because it affects everything, including your chunking out. 158 00:22:39.413 --> 00:22:54.054 Um, and so for our data managers, and our case managers and our directors to maintain, you know, a sense of sanity and not be overwhelmed all at 1 time, we need to make this a routine process. 159 00:22:54.683 --> 00:23:04.644 Um, and that process starts with running that standard report. Um, for indicator, 11, this will help you on on multiple levels. 160 00:23:04.949 --> 00:23:09.778 If you will go to that student detail page. 161 00:23:09.778 --> 00:23:16.409 Um, and and look, I printed out, um, an example as a screenshot. 162 00:23:16.409 --> 00:23:20.759 If you look at the referral, we saved by school day. 163 00:23:20.759 --> 00:23:31.108 Then look next to the eligibility and enter the initial placement date. Each of these I filtered these out. Each of these have. 164 00:23:31.108 --> 00:23:45.838 Placement and this is from a variety of districts. Each of these children have initial placements that are well within the 90 days but if you look, they are still showing that they are delayed.

165 00:23:45.838 --> 00:23:51.598 That's not a glitch. It's not an error of it's it's just that. 166 00:23:51.598 --> 00:24:04.798 Cats doesn't know how to read each. The, the data entry piece was not completed the case manager probably got the sign consent. 167 00:24:04.798 --> 00:24:16.019 To serve their serving the child, they have an in place, but they didn't go back and record the response and the date. 168 00:24:16.019 --> 00:24:22.318 To stop the timeline so if, if you can run this report each month. 169 00:24:22.763 --> 00:24:26.844 Look at that if you see an initial placement day, 170 00:24:26.874 --> 00:24:29.304 and those consent fields are empty, 171 00:24:29.753 --> 00:24:30.413 um, 172 00:24:30.534 --> 00:24:37.163 don't just go out and put a delay reason and let's get the consent date in 1st, 173 00:24:37.193 --> 00:24:38.723 get it recorded. 174 00:24:38.963 --> 00:24:47.903 See, if it truly is delayed before we start putting in delay reasons. Um, if you put that consent date in. 175 00:24:48.594 --> 00:24:54.503 Run an updated report, and it says it's still delayed and it truly is then yes, absolutely. 176 00:24:54.503 --> 00:25:06.324 Put in a delay reason, but let's get those consents in 1st that will, you know, make your head count. Correct and it'll get kids on head count.

177 00:25:06.773 --> 00:25:19.253 Um, that should be on head count because the consent is required for that. It will make your indicator submission easier next time coming up. 178 00:25:19.558 --> 00:25:27.898 It will allow us to verify placement of children, you know, when we send you the dates, we're working off of. 179 00:25:27.898 --> 00:25:31.618 The last submitted, um. 180 00:25:32.999 --> 00:25:41.878 Indicator report so the ones that we've been sending you dates off of are the 920 submission. We're cleaning that up. 181 00:25:41.878 --> 00:25:52.318 We now have to do the 2nd, layer of corrective action on that, which is the prompt 2. so we have to go through and find a period of time where your district is 100%. 182 00:25:52.318 --> 00:26:00.449Um, so we're looking on your at your current referrals if we have delays in there, because there's no consent. 183 00:26:01.499 --> 00:26:07.288 Recorded, we can't find that period. That is a 100%. 184 00:26:07.288 --> 00:26:11.249 So, we can't mark you as being. 185  $00:26:11.249 \rightarrow 00:26:22.318$ Fully corrected, um, and we have to get to that point within 1 year. Otherwise that is a is another issue we have to report. 186 00:26:22.318 --> 00:26:32.574 Federally, and we don't want to have to do that. So staying on top of this each month, allows us to kill many birds with 1 stone. 187 00:26:32.993 --> 00:26:38.333 Um, it allows us to avoid a lot of issues on a lot of fronts. 188 00:26:38.723 --> 00:26:48.114

Um, and it certainly will alleviate a lot of stress for, um, directors for a lot of stress for data managers. 189 00:26:48.328 --> 00:26:54.749 And for your case managers, because if you get in the habit of doing it. 190 00:26:55.044 --> 00:27:09.173 Each month and checking that eventually it will become, you know, muscle memory for your case managers. They'll just automatically remember they have to go back and do that. 191 00:27:10.344 --> 00:27:19.794 Carla and Kelly have worked so hard and cats and looking at that history. 192 00:27:20.334 --> 00:27:31.733 Um, and they know innately how the numbers should fall and I know they've got some slides provided, you know, for you on how that should look. So I'm gonna shut up and let them talk. 193 00:27:32.183 --> 00:27:35.334 Um, because they're the gurus on that. 194 00:27:37.584 --> 00:27:50.064 Well, thank you so much Patty for sharing information. I'm sorry Kelley. Did you have something to say? I was just going to follow up say, thank you to Patty and also just let folks know that. 195 00:27:50.064 --> 00:28:04.463 If they would lie, if they are running this indicator, 11 report and need assistance, getting it filtered this way. So that they can see these, um, these particular students who are placed and are missing a delay reason Carla. 196 00:28:04.463 --> 00:28:07.973 And I would be happy to show you how to do that also. Um. 197 00:28:08.604 --> 00:28:18.413 1 of the things that we see often is that when you get this error that you're missing a delay reason, sometimes the data manager or folks will just go in and enter a delay reason. 198 00:28:18.413 - > 00:28:27.773

And so then you're, you're double whammying yourself because you're not getting credit for a student that you actually placed on time and you're marking. 199 00:28:28.048 --> 00:28:31.858 As, you know, delay reason for whatever reason. So, um. 200 00:28:31.858 --> 00:28:38.699 We're happy to assist in any way we can to support you to identify these records and get them corrected. 201 00:28:38.723 --> 00:28:39.233 Thank you, 202 00:28:41.334 --> 00:28:43.854 thank you to both of you for sharing this, 203 00:28:43.884 --> 00:28:46.493 this very important information and, 204 00:28:46.493 --> 00:28:49.733 as they were both saying that in those situations, 205 00:28:49.763 --> 00:28:50.604 where, 206 00:28:50.814 --> 00:28:51.084 you know, 207 00:28:51.084 --> 00:28:53.663 the student records will display that missing delay, 208 00:28:53.663 --> 00:28:54.503 reason error. 209 00:28:54.534 --> 00:29:06.503 And in truth, the student is not, you know, the process was not delayed that occurs because the consent for services event is missing from the student history screen. 210 00:29:06.749 --> 00:29:16.888

So, here, you'll see on the, um, the, this slide what you'll need to do is go to the process consent screen. And this is where you'll need to. 211 00:29:16.888 --> 00:29:26.128 Document and submit the consent response. So, it's fine. It's great that you upload a copy of the signed consent. 212 00:29:26.128 --> 00:29:37.913 We do need to see that, but you also need to go to the process consent screen document and submit the consent response by clicking that submit button. 213 00:29:37.943 --> 00:29:47.513 It creates the event on the student history screen and, you know, the child count report pulls data from those events. On the student history screen. 214 00:29:47.848 --> 00:30:02.608 So, when you're reviewing the student history screen, it is important to confirm and to see the provision of services, parental consent event. You see that highlighted on the screen that event. 215 00:30:02.608 --> 00:30:09.804Occurred because you can sit screen the response was documented and submitted, 216 00:30:09.953 --> 00:30:14.753 which created this event also upload, 217 00:30:14.784 --> 00:30:22.163 sign copy of the consent to evaluate if it applies in the consent for services document to the document screen. 218 00:30:22.463 --> 00:30:27.144 This is needed. This is necessary for policy monitoring reviews. 219 00:30:28.973 --> 00:30:34.044 Just a quick a few more things to check in a student record as you're preparing for indicator. 220 00:30:34.044 --> 00:30:34.703 11, 221

00:30:35.064 --> 00:30:39.294 if the student transfer it to your district with a referral event, 222 00:30:39.324 --> 00:30:42.594that was initiated in the previous district, 223 00:30:42.653 --> 00:30:47.723 be sure to exclude that referral event from the student level report view, 224 00:30:47.993 --> 00:30:56.273 this will cut down on the occurrence of the duplicates errors that may display in the indicator 11 report. 225 00:30:56.759 --> 00:31:09.509 Also, uh, once you get to exclude the student, you gonna go to a student level report view, click, exclude this record, click update exception and then click update report. 226 00:31:09.509 --> 00:31:15.148 Also, some things to check and the student record is to make sure. 227 00:31:15.148 --> 00:31:30.148 That the easy documents are finalized in the correct order. You 1st, start with a referral, then you finalize the consent to evaluate and, you know, you submit that response. If it applies, you finalize the eligibility determination. 228 00:31:30.148 --> 00:31:37.193 Finalize the then finalized or submit the consent for services response blast. 229 00:31:37.223 --> 00:31:47.094 So, it's very important to finalize the ISI process documents in the correct order. This will cut down on. 230 00:31:47.548 --> 00:31:53.429 Any errors any additional errors that may display in the indicator level report. 231 00:31:53.429 --> 00:32:03.808 Are there any questions about the information we just covered regarding indicator? 11 feel free to unmute your Mike or send your question in the chat?

232 00:32:32.278 --> 00:32:40.949 This link will take you to a Google Docs that's open. Is it editable Google form? 233 00:32:40.949 --> 00:32:47.034 Uh, for you to check, confirm your data there, any changes go ahead and, um, correct. 234 00:32:47.034 --> 00:33:00.713 Those changes this is very helpful, especially when you're, um, especially during the child count if it's a situation where a district needs to contact another district, they can go to this context directory and contact the person listed. 235 00:33:00.713 --> 00:33:05.003 So, if there are any changes, please update the information in the contact directory. 236 00:33:06.173 --> 00:33:14.423 Also want to remind everyone on the, the website, the federal reporting office hours page. 237 00:33:14.814 --> 00:33:26.243 This will go to, um, this page you can access the previous federal reporting office hour sessions, the recorded sessions and the PowerPoint. 2.38 00:33:26.243 --> 00:33:34.284 So just wanted to remind everyone about that um, today's sessions, today's recording sessions will be posted. 239 00:33:34.614 --> 00:33:46.253 Um, hopefully, the best case scenario is if it's posted by the end of the week, if not in the early part of next week. So just wanted to remind everyone about that. 240 00:33:46.344 --> 00:33:57.173 And once again, are there any questions about any information that we've covered today? Please mute your mic risks and your question and the question in the chat field. 241 00:33:59.183 --> 00:34:13.884

No questions. Wonderful. Okay. Well, I want to thank everyone for attending this afternoon session and your participation. Um, during today's session I hope everyone enjoys the, uh, rest of the day. 242 00:34:13.884 --> 00:34:16.614 And once again, thank you so much, have a great day. Bye. 243 00:34:16.978 --> 00:34:23.789 Hello, somebody did just put in there where you put the address in the chat again. 244 00:34:23.789 --> 00:34:27.628 Yes, for the. 245 00:34:28.679 --> 00:34:32.548 They didn't say, um, so they didn't say which. 246 00:34:34.349 --> 00:34:38.518 If Jennifer is still on, she can unmute to ask it. 247 00:34:40.409 --> 00:34:43.648 Okay, so here is. 248 00:34:43.648 --> 00:34:47.668 The link to. 249 00:34:47.668 --> 00:34:51.748 Yeah, she said that's it so okay. 250 00:34:51.748 --> 00:34:58.318 All right. Okay, so that's the link to the federal reporting office hours. 2.51 00:34:59.458 --> 00:35:03.389 Hopefully, that was received. 252 00:35:03.389 --> 00:35:15.688 All right wonderful. Thank you. Everyone. I hope everyone enjoys the rest of your afternoon. Thank you so much.